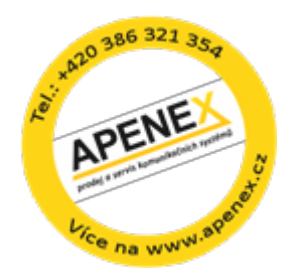

## **PROFIX CTI SERVER**

## Import kontaktů z telefonní ústředny

Prostřednictvím této služby lze naimportovat seznam telefonních čísel a jmen z konfiguračního managementu PROFIX CM.

V telefonním seznamu v PROFIX CM nadefinujete pobočky, které se mají přenést do seznamu CTI (parametr CTI).

Pokud není sloupec CTI zobrazen, klikněte pravou myší na seznam a vyberte menu *Zobrazení sloupců* 

| Font<br>Standardní nastavení sloupců<br>Zobrazení sloupců | Ctrl+A<br>Ctrl+R |  |  |
|-----------------------------------------------------------|------------------|--|--|
| Konec                                                     | Ctrl+K           |  |  |

Zaškrtněte parametr CTI.

🔽 CTI

Nyní lze vybrat všechny pobočky, které se mají přenést do centrálního seznamu CTI:

| 🖹 Telefonní seznam 📃 🗖 🔀 |                                       |              |               |                |       |        |       |        |     |   |
|--------------------------|---------------------------------------|--------------|---------------|----------------|-------|--------|-------|--------|-----|---|
| <u>A</u> k               | <u>Akce H</u> ledej Nápo <u>v</u> ěda |              |               |                |       |        |       |        |     |   |
| a 1 🗉 🖾 🕂 🔛 🔤 💊          |                                       |              |               |                |       |        |       |        |     |   |
|                          | Seznam poboček v ústředně             |              |               |                |       |        |       |        |     |   |
|                          | Číslo                                 | Pozice       | Název         | Příjmení Jméno | Bloko | Služby | Volba | Tlačít | CTI |   |
|                          |                                       |              |               |                |       |        |       |        |     |   |
| ▶                        | 81150                                 | 1-01-067-008 | 81150         |                |       | 35     | 1     | 0      |     |   |
|                          | 81200                                 | 1-01-091-007 | 81200         |                |       | 33     | 5     | 0      |     |   |
|                          | 81209                                 | 81210        | 81209 NOVAK*  |                |       | 35     | 7     | 0      |     |   |
|                          | 81210                                 | 1-01-067-000 | 81210 Modry*  |                |       | 35     | 7     | 61     |     |   |
|                          | 81211                                 | 1-01-067-002 | 81211         |                |       | 35     | 7     | 40     |     |   |
|                          | 81220                                 | 1-01-061-000 | 81 220 ×      |                |       | 12     | 7     |        |     |   |
|                          | 81230                                 | 1-01-073-000 | 81 230*zeleny | 230 Dušín      |       | 12     | 7     |        |     |   |
|                          | 81231                                 | 1-01-061-001 | 81 231*Ruzovy | 231 Hojer      |       | 12     | 7     |        |     |   |
|                          | 81232                                 | 1-01-073-003 |               |                |       | 12     | 7     |        |     | • |

*Informace*: Do CTI se importuje jméno ze sloupce **Příjmení Jméno** (jméno které lze editovat nezávisle na ústředně, lze tedy použít i českou diakritiku). Pokud není vyplněno, importuje se jméno ze sloupce **Název** (jméno, které je uloženo v ústředně).

Pokud v ústředně přejmenujete pobočku pomocí programu PROFIX, tato změna se promítne do sloupce **Název** v Telefonním seznamu a ve sloupci **Příjmení Jméno** se původní jméno vymaže a hodnota zůstane prázdná.

Při kompletní synchronizaci se do sloupce **Příjmení Jméno** (pokud je hodnota prázdná) doplní hodnota ze sloupce **Název**.

Po uzavření okna Telefonní seznam, se program dotáže, zda se mají pobočky naimportovat do CTI<sup>1</sup>:

<sup>&</sup>lt;sup>1</sup> Platí pro případ, kdy je zakoupeno více jak 5 CTI licencí

| Centrální seznam CTI                                                |  |  |  |
|---------------------------------------------------------------------|--|--|--|
| Chcete nyní spustit import poboček PBX do centrálního seznamu CTI ? |  |  |  |
| <u>Ano</u> <u>N</u> e                                               |  |  |  |
| Pokud potvrdíte <b>Ano</b> , zobrazí se výsledek importu:           |  |  |  |

| Naimpor | rtováno. Import poboček do centrálního seznamu - verze 7.1 a vyšší                                                                    | X    |
|---------|----------------------------------------------------------------------------------------------------|------|
| ٩       | Bylo korektně naimportováno nových: O, přepsaných: 11 a bylo smazáno: O záznamů z celkového počtu 31 záznamů aktuálního seznamu ústře | dny. |
|         |                                                                                                    |      |

*Informace*: Při importu se současně provádí, zda existují v centrálním seznamu CTI pobočky, které nejsou v Telefonním seznamu označeny ve sloupci CTI. Pokud se takové záznamy naleznou, automaticky se vymažou.

Import z telefonního seznamu do CTI lze vyvolat i ručně prostřednictvím menu *Konfigurace – CTI – Import poboček z PBX do centrálního seznamu CTI*:

| СТІ 🕨                                       | Nastavení importu                                                 |  |  |  |  |
|---------------------------------------------|-------------------------------------------------------------------|--|--|--|--|
| Záloha/Obnova                               | Import z LDAP<br>Vymazat všechny záznamy z LDAP<br>Záloha CTI dat |  |  |  |  |
| Synchronizace č. plánu                      |                                                                   |  |  |  |  |
| Přihlášení povoleno/zakázáno<br>Změna hesla | Vymazání všech CTI dat<br>Obnova CTI dat                          |  |  |  |  |
| Nastavení                                   | Import poboček z PBX do centrálního seznamu CTI                   |  |  |  |  |

Pokud zvolíte menu *Konfigurace – CTI – Smazat pobočky PBX z centrálního seznamu CTI* vymažou se ze seznamu CTI interní pobočky a externí kontakty zůstanou zachovány.

**Pozor**: Kontakt se smaže i tehdy, pokud obsahuje kromě interního čísla pobočky i externí číslo, například číslo mobilního telefonu. Pokud si přejete kontakt zachovat, je nutné nejdříve z kontaktu vymazat číslo pobočky.